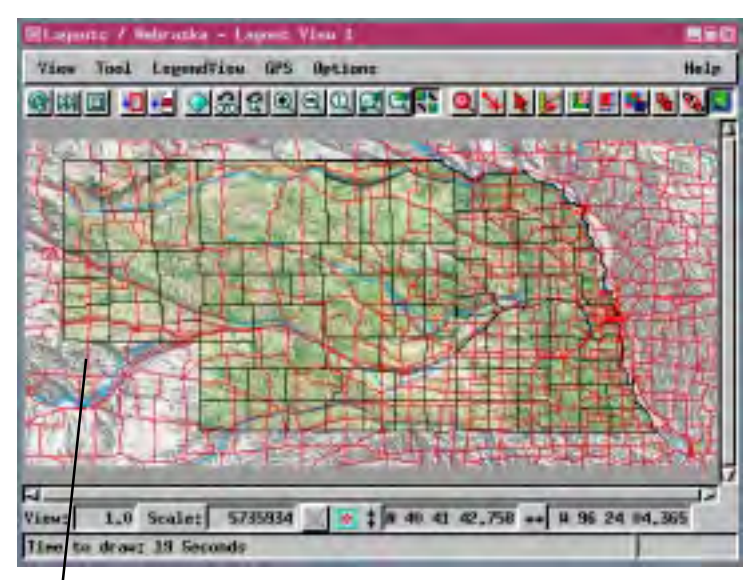

## Sample SML Tool Script ViewMarks

ViewMarks are position markers for a single view window. They are particularly useful for layouts covering a large geographic area, especially when limited map scale visibility is used to add and remove layers as you zoom in and out. Mark a view of interest and return to that view from any scale or position by selecting it from the list of viewpoints you build up.

The script, a portion of which is shown on the other side of this page, creates the Viewpoint List window (below, left) with the buttons needed to make, save, and open

viewpoint lists; to add and remove points from the list; and to zoom to the selected point and close the window. You can also double-click on a list entry to display it.

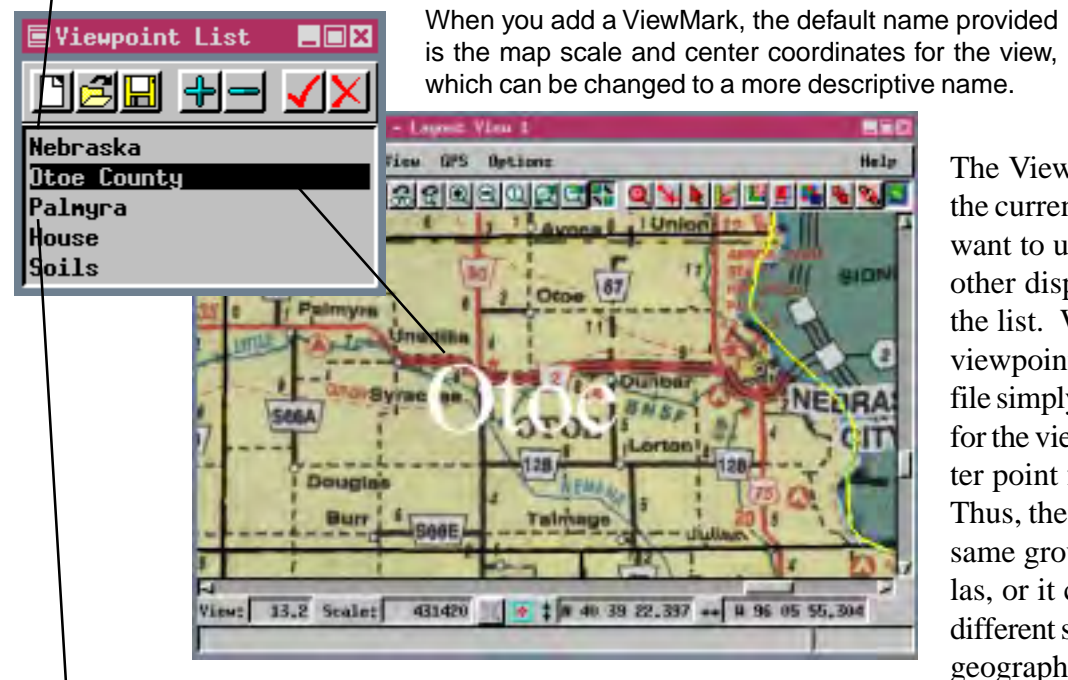

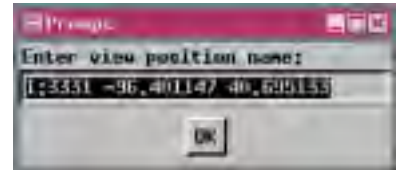

The Viewpoint List remains as long as the current View window is open. If you want to use the same ViewMarks in another display session, you need to save the list. When you choose to save your viewpoint list, a .pos file is created. This file simply contains the name you entered for the viewpoint, the map scale, and center point for each viewpoint on the list. Thus, the file can be used again with the same group, layout, or single-layout atlas, or it can be used with a completely different set of layers that covers the same geographic area.

Thus, ViewMarks let you work with data sets that cover large areas and still rapidly locate and return to areas of interest in high resolution imagery or detailed vector objects. ViewMarks have use beyond TNTmips' Display process; they can be set up for any process that uses a View window, for example, the Spatial Data Editor. Thus, you can mark a number of positions that are critical to check after some global editing operation, such as line snapping or filtering, and return to each with ease.

The example on this page is derived from the Nebraska Statewide atlas, which is a single layout that uses map scale controlled visibility to increase the level of detail shown as you zoom in.

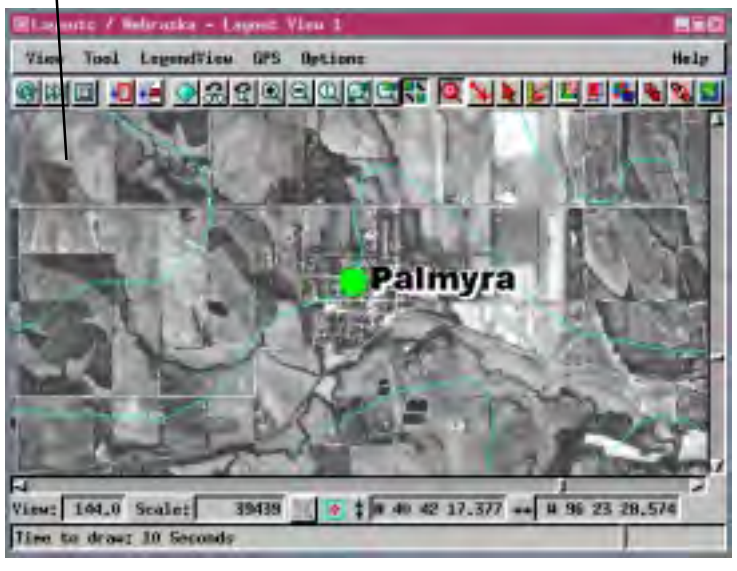

Macro and Tool Scripts can be created using SML in any TNTmips process that uses a View window (Options / Customize from the View window menu bar). These scripts are then available from an icon, which you select or design, on the toolbar. Sample scripts have been prepared to illustrate how you might use these features, which are available only in TNTmips 6.4 or later, to assist with specific tasks you perform on a regular basis. If possible, the full script is printed below for your quick perusal. When a script is too long to fit on one page, key sections are reproduced below. All sample Tool and Macro Scripts illustrated can be found in their entirety on your TNT products CD-ROM in the directory where your TNT products are installed. These scripts, among others, can be downloaded from the SML script exchange at www.microimages.com/sml/ftpsmllink/TNT\_Products\_V6.4\_CD.

## Partial Script for ViewMarks (vptool.sml) class XmForm dlgform: poslist.AddItem(namestr\$); class XmList poslist; ischanged = true class MAPPROJ projLatLon; class TRANSPARM transMapToView; proc DoRemove () { class FILE posfile: local selpos: number ischanged: local i: number setDefaultWhenClose; if (numpos == 0) return; number numpos selpos = poslist.GetFirstSelectedPos(); array posX[1]; if (selpos > 0) { removes array posY[1]; poslist.DeletePos(selpos); selected item array posScale[1]; for i = selpos to numpos - 1 { posX[i] = posX[i+1];posY[i] = posY[i+1];from list func DoSave () { if (numpos == 0) return; posScale[i] = posScale[i+1]; posfilename\$ = GetOutputFileName("","Select position file to save as:","pos"); DeleteFile(posfilename\$); saves the list numpos = numpos - 1; posfile = fopen(posfilename\$,"w"); ischanged = true; to a file if (posfile == 0) return (false); local i; for i = 1 to numpos { proc DoNew () { fprintf(posfile,"%s,%f,%f,%f\n",poslist.GetItemAtPos(i),posX[i],posY[i],posScale[i]); if (!AskSave()) return: clears the list numpos = 0;fclose(posfile): poslist.DeleteAllItems(); ischanged = false: ischanged = false return (true); proc DoOpen () { func AskSave () { if (!AskSave()) return if (!ischanged || numpos == 0) return (true); posfile = GetInputTextFile("","Select positions file to open:","pos"); local answer: if (posfile == 0) return: answer = PopupYesNoCancel("Save current point list?",1); numpos = 0; opens file if (answer < 0) return (false); if (answer == 0) return (true); poslist.DeleteAllItems(); containing list ischanged = false: return (DoSave()); while (!feof(posfile)) { filestr\$ = fgetline\$(posfile); proc DoZoom () { if (NumberTokens(filestr\$,",") < 4) continue; local selpos; numpos = numpos + 1: if (numpos == 0) return; ResizeArrayPreserve(posX,numpos); selpos = poslist.GetFirstSelectedPos(); ResizeArrayPreserve(posY,numpos); zooms to selif (selpos > 0) { ResizeArrayPreserve(posScale,numpos); transMapToView = ViewGetTransMapToView(View,projLatLon); ected position poslist.AddItem(GetToken(filestr\$,",",1)); posX[numpos] = StrToNum(GetToken(filestr\$,",",2)); posY[numpos] = StrToNum(GetToken(filestr\$,",",2)); if (transMapToView == 0) { PopupMessage("Cannot obtain map/view transformation."); return; posScale[numpos] = StrToNum(GetToken(filestr\$,",",4)); class POINT2D zpoint; fclose(posfile); zpoint.x = posX[selpos]zpoint.y = posY[selpos]; proc DoClose () { closes the zpoint = TransPoint2D(zpoint,transMapToView,false); if (setDefaultWhenClose) { window and class RECT vextents: setDefaultWhenClose = false; switches to vextents = View.Extents; View.SetDefaultTool(); $if (zpoint.x < vextents.x1 \parallel zpoint.x > vextents.x2 \parallel zpoint.y < vextents.y1 \parallel zpoint.y > vextents.y2) \{ (zpoint.y < vextents.y1 \parallel zpoint.y < vextents.y1 \parallel zpoint.y1 \parallel zpoint.y1 \parallel zp$ default tool PopupMessage("Point is outside extents of objects being viewed.") return: func OnInitialize () { class MAPPROJ tempLatLon; View.DisableRedraw = true: tempLatLon.System = "LatLon"; tempLatLon.Datum = "WGS84"; View.CurrentMapScale = posScale[selpos]; View.Center = zpoint; projLatLon = tempLatLon; View.DisableRedraw = false: dlgform = CreateFormDialog("Viewpoint List", View.Form); ViewRedraw(View); WidgetAddCallback(dlgform.Shell.PopdownCallback,DoClose); class PushButtonItem btnItemNew; is called the first class PushButtonItem btnItemOpen: proc DoAdd () { class PushButtonItem btnItemSave: time the tool is transMapToView = ViewGetTransMapToView(View,projLatLon); class PushButtonItem btnItemAdd activated if (transMapToView == 0) { class PushButtonItem btnItemRemove: PopupMessage("Cannot obtain map/view transformation."); class PushButtonItem btnItemZoom: class PushButtonItem btnItemClose; return; adds current btnItemNew = CreatePushButtonItem("New",DoNew); class POINT2D cpoint; btnItemNew.IconName = "new" viewpoint to cpoint = TransPoint2D(View.Center,transMapToView,true); btnItemOpen = CreatePushButtonItem("Open...",DoOpen); numpos = numpos + 1;list btnItemOpen.IconName = "open ResizeArrayPreserve(posX,numpos); btnItemSave = CreatePushButtonItem("Save...",DoSave); ResizeArrayPreserve(posY,numpos); btnItemSave.IconName = "save" ResizeArrayPreserve(posScale,numpos); btnItemAdd = CreatePushButtonItem("Add",DoAdd); posX[numpos] = cpoint.x; btnItemAdd.IconName = "add\_sel"; posY[numpos] = cpoint.v;btnItemRemove = CreatePushButtonItem("Remove",DoRemove); posScale[numpos] = View.CurrentMapScale; btnItemRemove.IconName = "remove sel" namestr\$ = sprintf("1:%.0f %f %f",posScale[numpos],posX[numpos],posY[numpos]); btnItemZoom = CreatePushButtonItem("Zoom",DoZoom); namestr\$ = PopupString("Enter view position name:",namestr\$); btnItemZoom.IconName = "apply" while (poslist.ItemExists(namestr\$)) { btnItemClose = CreatePushButtonItem("Close",DoClose); namestr\$ = PopupString("Name already used.\nEnter view position name:",namestr\$); btnItemClose.IconName = "delete"; (see vptool.sml for full script)